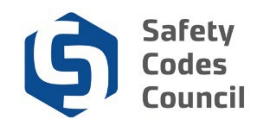

## **Request an Individual Name Change**

This tutorial walks you through the steps to request an individual name change. Please provide us with a copy of a legal document to provide proof of name change (i.e. marriage certificate, divorce decree, or court granted petition). All of your identification should reflect your new name.

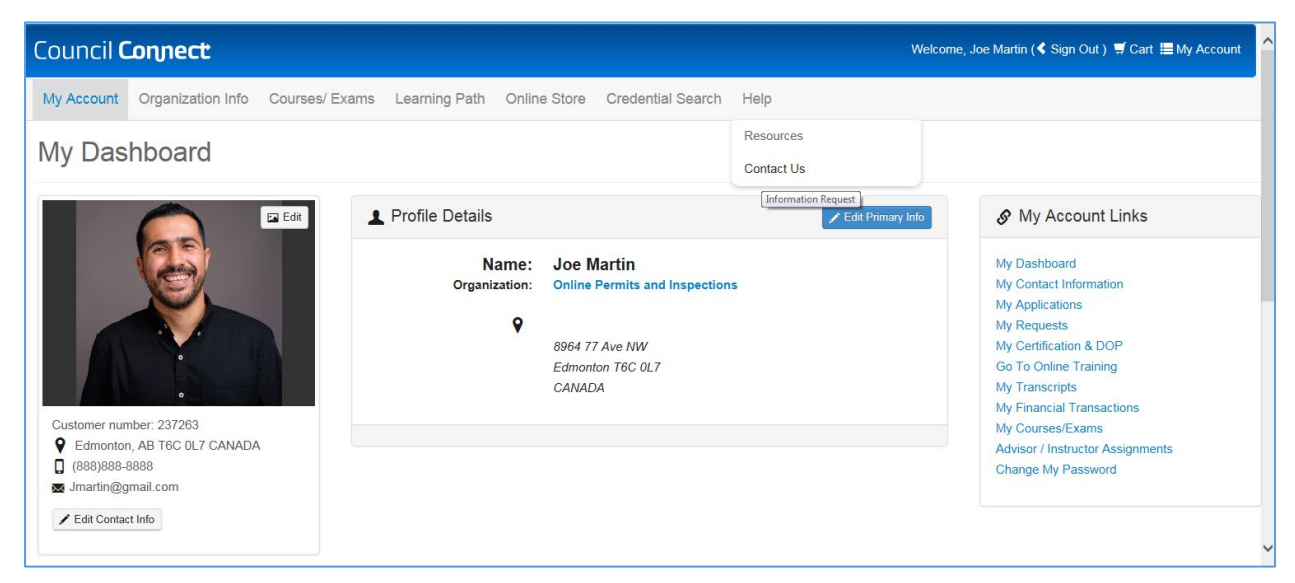

- 1. From My Dashboard page:
  - a. Hover your cursor over the Help tab
  - b. Select Contact Us

| Council <b>Connect</b> | w                                                                           | elcome, Joe Martin ( 🕻 Sign Out ) 🛒 Cart 🗮 My Account |
|------------------------|-----------------------------------------------------------------------------|-------------------------------------------------------|
| My Account Courses/ E  | xams Learning Path Online Store Credential Search Help                      |                                                       |
| Individual Inform      | nation Request   Your Information                                           |                                                       |
| Customer Number:       | Joe Martin                                                                  |                                                       |
| Explain Your Reg       | lest                                                                        |                                                       |
|                        |                                                                             |                                                       |
| Activity:              | Certification Enquiries                                                     |                                                       |
| Reason:                | Continuing Education<br>Accounting Enquiry                                  |                                                       |
| Summary:               | Certification Maintenance Enquiry<br>Certification Error<br>Renewal Enquiry |                                                       |
|                        | Application Enquiry                                                         |                                                       |
|                        | Required: Include brief summary of request                                  | ~                                                     |

- 2. From the Individual Information Request page:
  - a. Click on the arrow beside Activity
  - b. Select Certification Inquiries
  - c. Click the arrow beside Reason
  - d. Select Other Enquiry

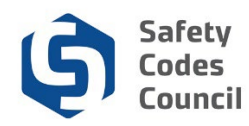

| Summary:     |                                                         |              |               |  |
|--------------|---------------------------------------------------------|--------------|---------------|--|
|              |                                                         |              |               |  |
|              |                                                         |              |               |  |
|              |                                                         |              |               |  |
|              | Required: Include brief summary of request              |              |               |  |
| Detail:      |                                                         |              |               |  |
|              |                                                         |              |               |  |
|              |                                                         |              |               |  |
|              |                                                         |              |               |  |
|              |                                                         |              |               |  |
|              |                                                         |              |               |  |
|              | Feel free to add more specific details in the "Comments | s" area.     |               |  |
| Upload File: | Browse                                                  |              |               |  |
|              | Only if required (Accepted formats PDF,DOCX,DOC,XS      | SL,XSLX,PNG) |               |  |
|              | Email confirmation?                                     |              |               |  |
|              |                                                         |              |               |  |
|              | X                                                       |              |               |  |
|              |                                                         |              | Cancel Submit |  |
|              |                                                         |              |               |  |

- e. **Summary**: Enter Name Change
- f. Detail: Enter details and reason regarding the name change
- g. Upload File: click on the Browse button
- h. Find and click on your document
- i. Click Open
- j. Click the **Email confirmation** checkbox if you want to receive the confirmation email for your submission
- k. Click the Submit button